# Derks Custom Cars, Biggar, Sk, Canada +1 (306) 948 9914

# Unlinking and Licensing Instruction for Flashscan and AutoCal V2/V3

# IMPORTANT: When Unlinking an AutoCal, previous tuners tunes will be lost!!

## AutoCal: Unlink code & License are required.

## Flashscan: Only a License required.

# Both: NO License is required if your Truck has been flashed with Device.

Below are the instructions for Unlinking your **Autocal** and Licensing your truck to your Autocal or Flashscan

First, if you haven't already, download and install Efilive V8

#### https://www.efilive.com/download-efilive

Hook up Autocal or Flashscan to your computer and open the software, check and update firmware if needed. Close of window.

Check available licenses, if none are available and you AutoCal or Flashscan has never been used on your truck you need to purchase a \$125 VIN license via the link below.

#### https://www.efilive.com/buy/licenses/tuning-licenses

If you have a Flashscan, you can load our tune file and you are ready to flash the Custom Tune we provided into your truck. Before you start, it is suggested that a battery charger is hooked up.

For Autocal users that have a unit that has been linked to another tuner, the unit will have to get unlinked from previous tuner. This can be done in two ways, previous tuner can provide you with unlink code and instructions or a \$50 unlink code can be purchased from Efilive via the link below.

https://www.efilive.com/buy/services/autocal-unlink

Once unlinked, email us your Autocal serial number and VIN, will provide you with link and future unlink instructions.

Once linked, you are now ready to flash the provided file into your truck.

Any questions, don't hesitate to call or email

Updated Nov 13, 2021